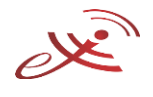

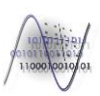

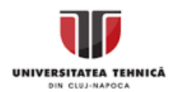

# Lucrare de laborator 3, 4 – Adalm-Pluto și GNU Radio

Ş.I. dr. ing. Zsuzsanna Şuta

# **GNU Radio**

GNU Radio este un software gratuit și open-source care oferă blocuri de procesare ale semnalelor pentru SDR publicat în 2001. Se poate folosi atât cu dispositive hardware SDR cât și ca un mediu de simulare. Este folosit în cercetare, industrie, mediul academic pentru studiul unor sisteme radio.

GNU Radio efectuează toate operațiile de procesare de semnal. Se poate folosi pentru a crea aplicații pentru recepția și/sau tranmisia unor semnale digitale, care ulterior vor fi transmise folosind hardware-ul conectat. GNU Radio are implementate filtre, coduri de canal, elemente de sincronizare, egalizatoare, demodulatoare, decodoare și multe alte elemente, numite blocuri, care se găsesc în sisteme radio. Include de asemenea și un mod de interconectare și comunicare între aceste blocuri. Este posibilă și extinderea GNU Radio prin definirea unor blocuri proprii.

GNU Radio lucrează doar cu date digitale. De obicei tipul de date folosit de receptoare și transmițătoare este de fapt reprezentat de eșantioanele bandă bază complexe. Hardware-ul este folosit pentru translația pe frecvența purtătoare.

Aplicațiile GNU Radio sunt scrise în Python, dar blocurile critice din punctul de vedere al performanței pentru procesare semnalelor sunt scrise în C++.

GNU Radio Companion este o interfață grafică similar cu Simulink care permite realizarea unor diagrame GNU Radio prin drag & drop. GNU Radio are unele blocuri de operații de bază gata implementate, cum ar fi osciloscopul.

#### **Receptor radio FM**

Folosind GNU Radio Companion realizați modelul de mai jos pentru un receptor radio FM.

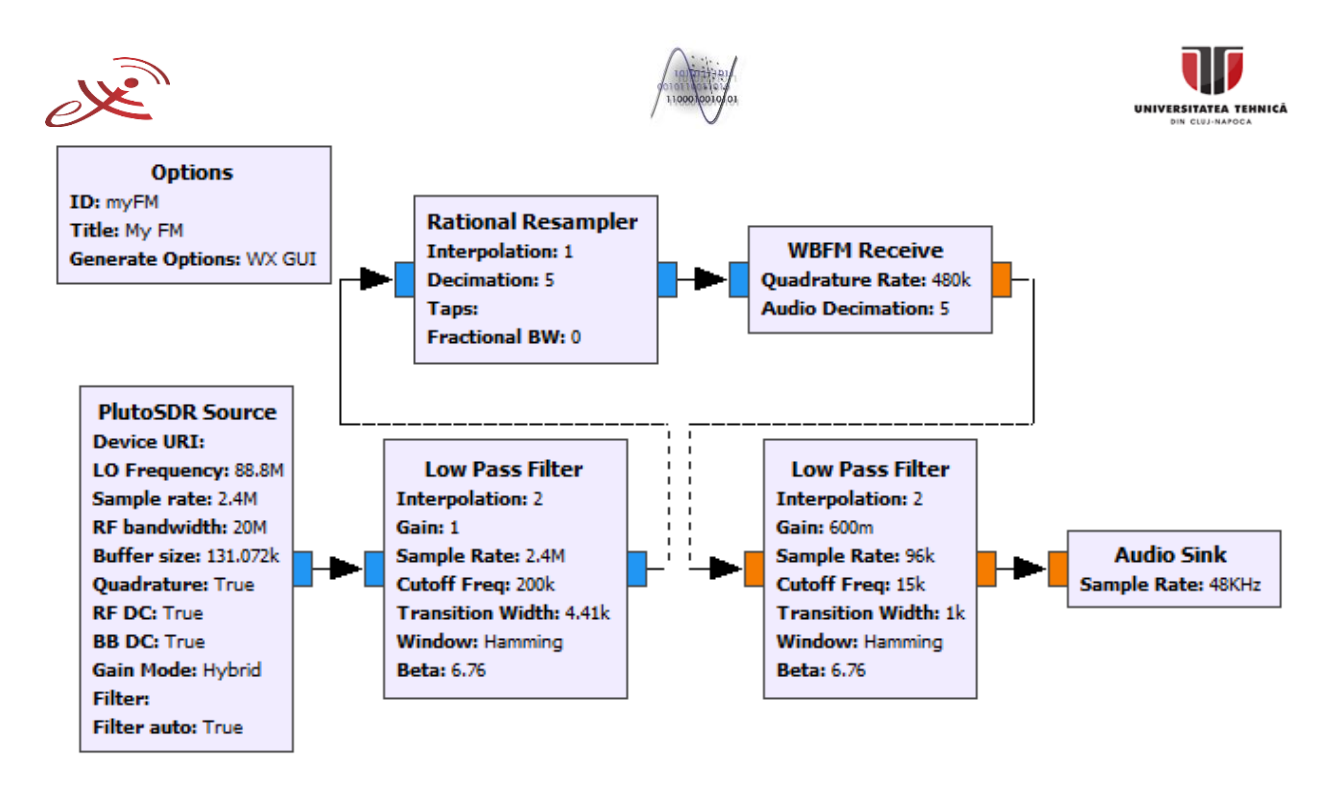

Blocurile necesare sunt:

- Options setează parametrii modelului, cum ar fi titlul, autorul, descriere, etc.
- PlutoSDR Source este receptorul PlutoSDR, se comport ca sursă pentru blocurile de procesare următoare.
- Low Pass Filter este filtru trece jos, se poate configura frecvența de eșantionare, frecvența de tăiere și fereastra de tranziție în Hz.
- Rational Resampler este un filtru FIR polifazic. Intrarea are frecvența f<sub>s</sub>, iar ieșirea interpolation\*f<sub>s</sub>/decimation. Parametrii interpolation și decimation trebuie păstrați cât mai mici posibili.
- WBFM Receive este blocul de demodulare al semnalului FM. Intrarea este semnalul BB complex, iar ieșirea este semnalul audio demodulat.
- Audio Sink reprezintă dispozitivul de redare al sunetului. Numele se lasă gol, astfel alege dispozitivul implicit. Se alege rata de eșantionare.

Aceste blocuri se vor configura după cum urmează.

# Options

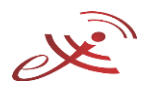

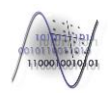

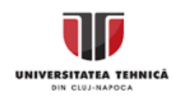

| Properties: Options   |                                                       | $\times$      |
|-----------------------|-------------------------------------------------------|---------------|
| General Advanced Docu | mentation                                             |               |
| ID                    | myFM                                                  |               |
| Title                 | My FM                                                 |               |
| Author                |                                                       |               |
| Description           |                                                       |               |
| Canvas Size           |                                                       |               |
| Generate Options      | WX GUI                                                |               |
| Run                   | Autostart 🗸                                           |               |
| Max Number of Output  | 0                                                     |               |
| Realtime Scheduling   | Off 🔽                                                 |               |
|                       |                                                       |               |
|                       |                                                       |               |
|                       |                                                       |               |
|                       |                                                       |               |
|                       |                                                       |               |
|                       |                                                       |               |
|                       |                                                       |               |
|                       |                                                       |               |
|                       | دي <u>کې چې د</u> د د د د د د د د د د د د د د د د د د | <u>A</u> pply |

Se specifică opțiunile modelului: ID, titlu, autor, descriere, dimensiunea paginii, opțiunile de generare a simulării (QT GUI, **WX GUI**, No GUI, etc.). Opțiunile Run și Realtime scheduling se lasă pe valorile implicite.

#### PlutoSDR Source

| Properties: PlutoSDR Sou | urce                           | ×     |
|--------------------------|--------------------------------|-------|
| General Advanced Docu    | Imentation                     |       |
| ID                       | pluto_source_0                 |       |
| Device URI               |                                |       |
| LO Frequency             | 88800000                       |       |
| Sample rate              | 2400000                        |       |
| RF bandwidth             | 2000000                        |       |
| Buffer size              | 0x20000                        |       |
| Quadrature               | True 🔽                         |       |
| RF DC                    | True 🔽                         |       |
| BB DC                    | True 🔻                         |       |
| Gain Mode                | Hybrid 🔽                       |       |
| <u>Filter</u>            |                                |       |
| Filter auto              | True 🔽                         |       |
|                          |                                |       |
|                          |                                |       |
|                          |                                |       |
|                          |                                |       |
|                          | < <u>₽_O</u> K <u>X</u> Cancel | Apply |
|                          |                                |       |

Este receptorul PlutoSDR. Se secifică următorii parametrii:

- ID identificatorul blocului
- LO Frequency frecvența semnalului recepționat (a postului radio în acest caz) în Hz

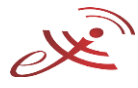

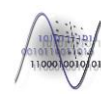

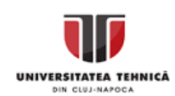

- Sample rate frecvența de eșantionare în Hz
- RF bandwidth lărgime benzii RF în Hz
- Buffer size lungime bufferului folosit de PlutoSDR
- Opținuile RF DC, BB DC, Quadrature și Filter auto se vor seta pe True.
- Gain Mode câștigul receptorului se setează pe Hybrid.

#### Low Pass Filter 1

Este un filtru trece jos FIR, care va filtra semnalul recepționat de PlutoSDR.

| Properties: Low Pass Filter |                                  |
|-----------------------------|----------------------------------|
| General Advanced Docu       | mentation                        |
| <u>ID</u>                   | low_pass_filter_0                |
| FIR Type                    | Complex->Complex (Interpolating) |
| Interpolation               | 2                                |
| Gain                        | 1                                |
| Sample Rate                 | 2400000                          |
| Cutoff Freq                 | 200000                           |
| Transition Width            | 4410                             |
| Window                      | Hamming 🔹                        |
| <u>Beta</u>                 | 6.76                             |
|                             |                                  |
|                             |                                  |
|                             |                                  |
|                             |                                  |
|                             |                                  |
|                             |                                  |
|                             |                                  |
|                             |                                  |
|                             | 🥮 OK 🎇 Cancel 🖉 Apply            |

Se va configura identificatorul filtrului, tipul FIR pentru specificarea tipurillor de date de intrare și de ieșire (se alege Complex -> Complex (Interpolating)), interpolarea filtrului, câștigul filtrului, frecvența de eșantionare în Hz, frecvența de tăiere în Hz, lărgimea de tranziție între banda de oprire și banda de trecere în Hz, tipul ferestrei și valoare lui Beta (aplicabil doar pentru ferestre de tip Kaiser).

#### **Rational Resampler**

Blocul realizează re-eșantionarea semnalului filtrat. Se alege tipul Complex -> Complex, interpolarea și factorul de decimare. Ceilalți parametrii se lasă neschimbați.

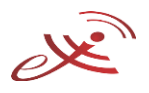

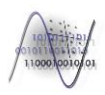

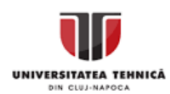

| Properties: Rational Resa | ampler ×                        |
|---------------------------|---------------------------------|
| General Advanced Docu     | mentation                       |
| ID                        | rr_stereo_right                 |
| Туре                      | Complex->Complex (Complex Taps) |
| Interpolation             | 1                               |
| Decimation                | 5                               |
| Taps                      | 0                               |
| Fractional BW             | 0                               |
|                           |                                 |
|                           |                                 |
|                           |                                 |
|                           |                                 |
|                           |                                 |
|                           |                                 |
|                           |                                 |
|                           |                                 |
|                           |                                 |
|                           |                                 |
| <u> </u>                  |                                 |
|                           | Cancel Apply                    |

# WBFM Receive

Este blocul de demodulare al semnalului FM. Se configurează frecvența de cuadratură ăn Hz și factorul de decimare.

| Properties: WBFM Receiv | ve X                                          |
|-------------------------|-----------------------------------------------|
| General Advanced Docu   | mentation                                     |
| ID                      | analog_wfm_rcv                                |
| Quadrature Rate         | 480000                                        |
| Audio Decimation        | 5                                             |
|                         |                                               |
|                         |                                               |
|                         |                                               |
|                         |                                               |
|                         |                                               |
|                         |                                               |
|                         |                                               |
|                         |                                               |
|                         |                                               |
|                         |                                               |
|                         |                                               |
|                         |                                               |
|                         |                                               |
|                         |                                               |
|                         | 🖉 <u>O</u> K 💥 <u>C</u> ancel 🖉 <u>A</u> pply |

## Low Pass Filter 2

Se configurează similar cu primul FTJ, însă cu alți parametrii.

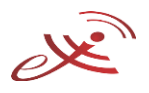

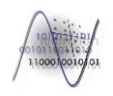

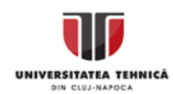

| Properties: Low Pass Filt | ter ×                        |
|---------------------------|------------------------------|
| General Advanced Docu     | imentation                   |
| ID                        | low_pass_filter_0_0          |
| FIR Type                  | Float->Float (Interpolating) |
| Interpolation             | 2                            |
| Gain                      | 0.6                          |
| Sample Rate               | 96000                        |
| Cutoff Freq               | 15000                        |
| Transition Width          | 1000                         |
| Window                    | Hamming                      |
| <u>Beta</u>               | 6.76                         |
|                           |                              |
|                           |                              |
|                           |                              |
|                           |                              |
|                           |                              |
|                           |                              |
|                           |                              |
|                           |                              |
|                           | Cancel Apply                 |

### Audio Sink

| Properties: Audio Sink | ×                                               |
|------------------------|-------------------------------------------------|
| General Advanced Docu  | mentation                                       |
| ID                     | audio_sink_0                                    |
| Sample Rate            | 48KHz 💌                                         |
| Device Name            |                                                 |
| OK to Block            | Yes 💌                                           |
| Num Inputs             | 1                                               |
|                        |                                                 |
|                        |                                                 |
|                        |                                                 |
|                        |                                                 |
|                        |                                                 |
|                        |                                                 |
|                        |                                                 |
|                        |                                                 |
|                        |                                                 |
|                        |                                                 |
|                        |                                                 |
| <u> </u>               |                                                 |
|                        | <u>← QK</u> <u>K</u> <u>Cancel</u> <u>Apply</u> |

Se configurează frecvența de eșantionare. Nu toate plăcile audio suportă toate frecvențele de eșantionare. Numele dispozitivului se lasă gol, astfel se va alege dispozitivul de redare al sunteului implicit.

După conectarea blocurilor se va porni simularea prin apăsarea butonului Execute the flow graph.

## Paramaterizarea modelului

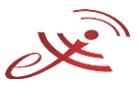

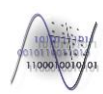

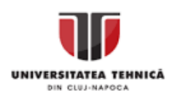

În locul valorilor hard-codate în pașii anteriori se vor folosi variabile. Se vor defini toate variabilele necesare. Pentru frecvența posturilor radio și pentru reglarea volumului se va folosi WX GUI Slider.

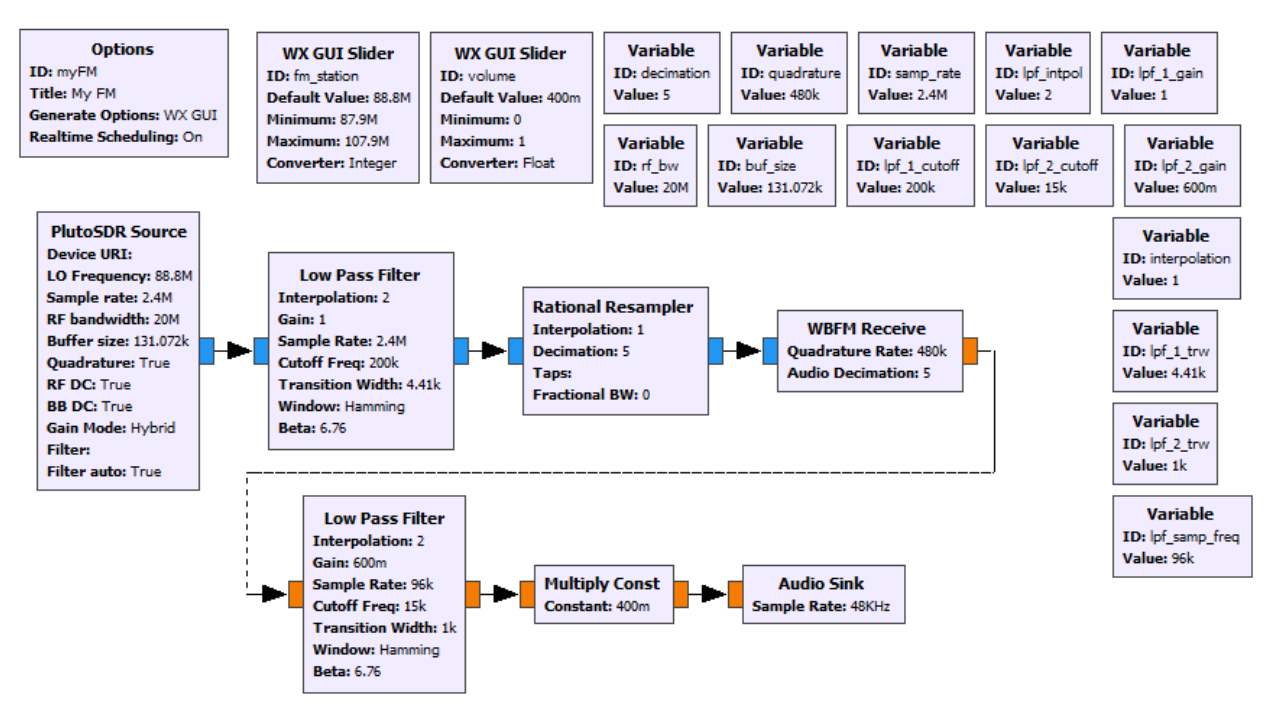

Sumplimentar, între al doile FTJ și Audio Sink se introduce un bloc de Multiply Const care va permite reglajul efectiv al volumului între valorile minime și maxime specificate de WX GUI Slider.

Frecvențele posibile ale sistemului se configurează astfel:

| Properties: WX GUI Slide | r ×                                           |
|--------------------------|-----------------------------------------------|
| General Advanced Docu    | mentation                                     |
| ID                       | fm_station                                    |
| Label                    |                                               |
| Default Value            | 88800000                                      |
| Minimum                  | 87900000                                      |
| Maximum                  | 107900000                                     |
| Num Steps                | 100                                           |
| Style                    | Horizontal 💌                                  |
| Converter                | Integer 🔽                                     |
| Grid Position            |                                               |
| Notebook                 |                                               |
|                          |                                               |
|                          |                                               |
|                          |                                               |
|                          |                                               |
|                          |                                               |
|                          |                                               |
|                          |                                               |
|                          | 🥮 <u>О</u> К 💥 <u>C</u> ancel 🖉 <u>А</u> рріу |

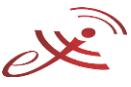

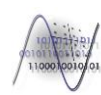

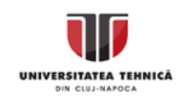

WX GUI Slider pentru volum se configurează conform figurii următoare:

| Properties: WX GUI Slide | r X                   |
|--------------------------|-----------------------|
| General Advanced Docu    | mentation             |
| ID                       | volume                |
| Label                    |                       |
| Default Value            | 0.4                   |
| Minimum                  | 0                     |
| Maximum                  | 1                     |
| Num Steps                | 100                   |
| Style                    | Horizontal 🔽          |
| Converter                | Float 🔽               |
| Grid Position            |                       |
| Notebook                 |                       |
|                          |                       |
|                          |                       |
|                          |                       |
|                          |                       |
|                          |                       |
|                          |                       |
|                          |                       |
|                          | 🤩 OK 🕺 Cancel 🛷 Apply |

# Extinderea modelului cu blocuri de analiză a semnalelor

GNU Radio dispune de mai multe blocuri care fac posibilă analiza semnalelor recepționate și/sau procesate. Se vor folosi blocurile WX GUI Histo Sink, WX GUI FFT Sink și WX GUI Scope Sink.

## WX GUI Scope Sink

Este osciloscopul clasic, afișează variațiile semnalului în timp.

| Properties: WX GUI Sco | pe Sink X          |
|------------------------|--------------------|
| General Advanced Doc   | umentation         |
| ID                     | wxgui_scopesink2_1 |
| Туре                   | Complex 🔽          |
| Title                  | Scope Plot         |
| Sample Rate            | samp_rate          |
| V Scale                | 0.025              |
| V Offset               | 0                  |
| T Scale                | 0.001              |
| AC Couple              | Off 🔹              |
| XY Mode                | Off 🔽              |
| Num Inputs             | 1                  |
| Window Size            |                    |
| Grid Position          |                    |
| Notebook               |                    |
| Trigger Mode           | Auto 🔽             |
| Y Axis Label           | Amplitude          |
|                        |                    |
|                        |                    |
|                        | Cancel Apply       |

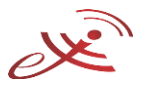

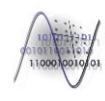

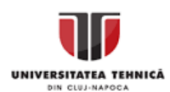

Parametrii blocului sunt:

- Title se configurează titlul diagramei
- Sample Rate frecvența de eșantionare a semnalului afișat
- V Scale se pune pe 0 ca să se ajusteze automat axa Y. Pentru receptorul FM se poate configura cu valoarea 0.025.
- V Offset este offsetul axei Y, se lasă configurat cu 0.
- T Scale se configurează cu 0 pentru ajustarea automată a axei X. Pentru receptorul FM se poate configura cu 0.001.
- AC Couple este cuplajul AC, se poate configura pe Off sau On.
- XY Mode permite modul de afișare X-Y. Pentru vizualizarea semnalului în timp trebuie să fie Off.
- Window Size dacă nu se specifică alte valori, va configura automat dimensiunea ferestrei. Se poate seta folosind o pereche de lățime/înălțime în pixeli.
- Grid Position se folosește pentru poziționarea graficului în fereastra definită.
- Notebook Param se folosește pentru integrarea graficului într-o pagină.
- Trigger Mode se configurează pentru pornirea osciloscopului. În mod Auto va porni la executarea diagramei.
- Y Axis Label se poate configura numele axei Y.

După pornirea simulării este de asemenea posibilă configurarea osciloscopului din interfața grafică.

#### WX GUI FFT Sink

Este analizorul spectral integrat în GNU Radio, permite vizualizarea spectrului unui semnal.

| Properties: WX GUI FFT | Sink ×                                |
|------------------------|---------------------------------------|
| General Advanced Docu  | mentation                             |
| ID                     | wxgui_fftsink2_1                      |
| Туре                   | Complex 💌                             |
| Title                  | FFT Plot                              |
| Sample Rate            | samp_rate                             |
| Baseband Freq          | 0                                     |
| Y per Div              | 10 dB 🔽                               |
| Y Divs                 | 10                                    |
| Ref Level (dB)         | 0                                     |
| Ref Scale (p2p)        | 2.0                                   |
| FFT Size               | 1024                                  |
| Refresh Rate           | 15                                    |
| Peak Hold              | Off ∫▼                                |
| Average                | Off  ▼                                |
| Window                 | Automatic 🔹                           |
| Window Size            |                                       |
| Grid Position          |                                       |
| Notebook               |                                       |
| Freq Set Varname       | None                                  |
|                        |                                       |
|                        | <u>OK</u> <u>Scancel</u> <u>Apply</u> |

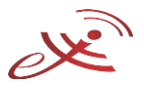

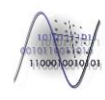

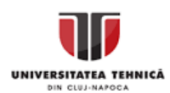

Parametrii blocului sunt:

- Title se configurează titlul diagramei
- Type se configurează tipul semnalului Complex sau Float
- Sample Rate frecvența de eșantionare a semnalului afișat
- Baseband Freq este frecvanţa centrală a semnalului (frecvenţa postului radio în cazul receptorului FM)
- Y per Div pasul axei Y dat în dB
- Y Divs numărul intervalelor de lungime Y per Divs pe axa Y
- Ref Level (dB) nivelul de referință al semnalului
- Ref Scale (p2p) se folosește pentru scalarea semnalului afișat
- FFT Size numărul de puncte FFT
- Refresh Rate rata de actualizare a diagramei
- Peak Hold suprapune valorile maxime cu spectrul curent
- Average suprapune valorile medii cu spectrul curent
- Window Size, Grid Position, Notebook Param identic cu parametrii osciloscopului

După pornirea simulării este de asemenea posibilă configurarea unor parametrii ai analizorului spectral din interfața grafică.

#### WX GUI Histo Sink

Se folosește pentru afișarea histogramei eșantioanelor. Permite configurarea numărului de puncte de afișat și numărul de bin-uri. Axele X și Y se scalează automat.

#### Experimente

- 1. Creați modelul pentru receptorul radio FM folosind GNU Radio Companion și PlutoSDR. Setați frecvența postului radio pe postul vostru favorit.
- 2. Extindeți implementarea folosind variabile, astfel încât nici un bloc să nu conțină parametrii configurați static. Adăugați slider pentru controlul frecvenței postului radio și al volumului.
- 3. Extindeți implementarea cu osciloscop și vizualizați semnalul recepționat procesat. Interpretați rezultatul.
- 4. Înlocuiți osciloscopul cu analizor spectral, interpretați rezultatul.
- 5. Înlocuiți analizorul spectral cu histogramă, interpretați rezultatul.
- 6. Adăugați osciloscop la ieșirea receptorului PlutoSDR. Interpretați rezultatul.
- 7. Înlocuiți osciloscopul cu analizor spectral, interpretați rezultatul.
- 8. Înlocuiți analizorul spectral cu histogramă, interpretați rezultatul.
- 9. Folosind blocurile de mai sus comparați semnalele de la ieșirea PlutoSDR și de la intrarea Audio Sink. Interpretați diferențele.
- 10. Schimbați tipul diagramei la QT GUI și folosiți blocurile QT GUI Constellation Sink, QT GUI Waterfall Sink, QT GUI Frequency Sink, QT GUI Histogram Sink și QT GUI Time Sink pentru analiza semnalelor.